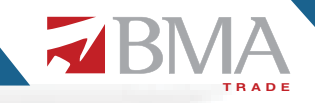

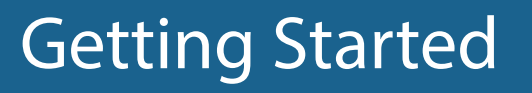

Welcome to your personal research & analysis portal by BMA Capital. BMA promises to provide unmatched experience to its clients in order to ensure that they are always ahead of the market!

The Market Cover Research Portal provides real time data analytics enabling the user to filter stocks using comprehensive comparison tools. The User is empowered through seamless integration of the analytics right in the existing trading terminal. The portal can be accessed through a simple click on the 'market cover' button of the trading terminal.

| Softech T | rading Term | inal 2.0.2_2 | 8 (Developer | d by Softech   | Systems)             | : EXPO7 C     | onnected ( Clie | ent Ver = 1.0.51) |          |             |         |          |        |             |          |             |             |        |          | - 0 -×  |
|-----------|-------------|--------------|--------------|----------------|----------------------|---------------|-----------------|-------------------|----------|-------------|---------|----------|--------|-------------|----------|-------------|-------------|--------|----------|---------|
| File Edit | Watch Li    | sts Tradin   | g Portfolio  | o Views R      | Reports Ut           | silities Lini | ks FAQ Tic      | kers Window       | Help     |             | 0       |          |        |             |          |             | _           |        |          |         |
|           |             |              | 9 0 0        | 0              |                      | 1             | ۲               | B Stock N         | Aate Ma  | rket Cove   |         |          |        |             |          | El 📑 Tradi  | ing         |        |          |         |
| Symbo     | I Ticker    | News         | Ticker ×     | Mar            | quee Tici            | ker           |                 |                   |          |             |         |          |        |             |          |             |             |        |          | ° 0     |
|           |             | _            |              |                |                      |               |                 |                   |          |             |         |          |        |             |          |             |             |        |          | ~ ∻ 🌍 🎯 |
| 🖬 Index   | WatchList   | ×            |              |                |                      |               |                 |                   |          |             |         |          |        |             |          |             |             |        |          | 0 ° ° 0 |
| Marke     | t Watchl i  | u x V        | Future       | Watch          |                      |               |                 |                   |          |             |         |          |        |             |          |             |             |        |          |         |
| Scrip Q   | earch Secur | ity          |              |                |                      |               |                 |                   |          |             |         |          |        |             |          |             |             |        |          |         |
| M_ Syn    | lode        | Buy Vol      | Buy Rate     | Sell Rate      | Sell Vol             | Change        | Change %        | Total Volume      | Last Vol | Last        | Average | T Trades | High   | Low         | Spot     | Lower Limit | Upper Limit | Close  | Time     |         |
| REG UB    |             | 200          | 234.01       | 234.59         | 100                  | +4.13         | +1.80%          | 663,900           | 200      | 234.01      | 231.71  | 188      | 235.49 | 230.00      |          | 217.51      | 240.39      | 228.95 | 10:11:39 |         |
| REG RC    | AL.         | 500          | 131.31       | 0.00           | 0                    | 0.00          | 0.00%           | 500               | 500      | 138.10      | 138.10  | 1        | 138.10 | 138.10      |          | 131.20      | 145.00      | 138.10 | 12:03:27 |         |
| REG PTO   |             | 19.000       | 17.55        | 17.60          | 38,000               | -0.01         | -0.06%          | 323,500           | 12,000   | 17.60       | 17.59   | 49       | 17./53 | 17.52       |          | 16.57       | 18.57       | 17.57  | 10:11:48 |         |
| REG PSO   | )           | 500          | 408.01       | 408.88         | 200                  | -2.22         | -0.54%          | 60,600            | 300      | 408.20      | 408.01  | 101      | 409.86 | 407.00      |          | 390.45      | 431.53      | 410.99 | 10:11:28 |         |
| REG OG    | DC          | 1,500        | 162.50       | 162.69         | 400                  | -1.73         | -1.05%          | 459,300           | 1,000    | 162.69      | 162.56  | 421      | 163.01 | 162.01      |          | 155.09      | 171.41      | 163.25 | 10:13:39 |         |
| REG MC    | 8           | 200          | 237.50       | 237.60         | 4,100                | +3.89         | +1.67%          | 370,900           | 100      | 237.50      | 237.18  | 256      | 238.00 | 234.25      |          | 219.45      | 242.55      | 231.00 | 10:13:27 |         |
| REG BO    | P.          | 10,000       | 17.15        | 17.18          | 11,500               | +0.13         | +0.76%          | 1.529,000         | 500      | 17.17       | 17.15   | 411      | 17.29  | 16.95       |          | 16.20       | 18.20       | 17.20  | 10:13:52 |         |
| INCO .    |             |              |              |                |                      |               |                 |                   |          |             |         |          |        |             |          |             |             |        |          |         |
|           |             |              |              |                |                      |               |                 |                   |          |             |         |          |        |             |          |             |             |        |          |         |
|           |             |              |              |                |                      |               |                 |                   |          |             |         |          |        |             |          |             |             |        |          |         |
|           |             |              |              |                |                      |               |                 |                   |          |             |         |          |        |             |          |             |             |        |          |         |
|           |             |              |              |                |                      |               |                 |                   |          |             |         |          |        |             |          | A-F         |             | l      |          |         |
| Messa     | ge Board    | 2            |              |                |                      |               |                 |                   |          |             |         |          |        |             |          | AL          |             |        |          | ※後~~□   |
| Date      | Time        | Security     | Message      |                |                      |               |                 |                   |          |             |         |          |        |             |          |             |             |        |          |         |
| 15/12/200 | 6 11-10:02  |              | 1022 Symb    | ols synced w   | with server          |               |                 |                   |          |             |         |          |        |             |          |             |             |        |          |         |
| 15/12/201 | 6 11:09:59  |              | The Regula   | er Market is C | Opened               |               |                 |                   |          |             |         |          |        |             |          |             |             |        |          |         |
| 15/12/200 | 6 11:09:09  |              | EX207 load   | tarket is Oper | ned<br>of all at 15. | 12/2016.11    | 00.58           |                   |          |             |         |          |        |             |          |             |             |        |          |         |
| 15/12/201 | 6 10:59:00  |              | EXPO7 logg   | ged in succes  | isfully at 15        | 12/2016 10    | 59.25           |                   |          |             |         |          |        |             |          |             |             |        |          |         |
|           |             |              |              |                | 1.104                |               |                 |                   |          |             |         |          |        |             |          |             |             |        |          |         |
|           |             |              |              |                |                      |               |                 |                   |          |             |         |          |        |             |          |             |             |        |          |         |
| All Messa | ges Order   | rs Trades    | News Bro     | ker Messaç     | ges                  |               |                 |                   |          |             |         |          |        |             |          |             |             |        |          |         |
|           |             |              |              |                |                      | Server        | Connected       |                   | Co       | nnecting Fe | eed     |          | Serv   | er Time = 1 | 11-10-35 |             |             |        |          |         |

This manual provides an in depth view of the research portal highlighting the tools at disposal of the user for intelligent decision making.

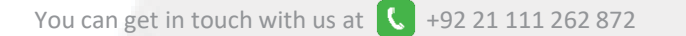

Or follow us now at

## Dashboard

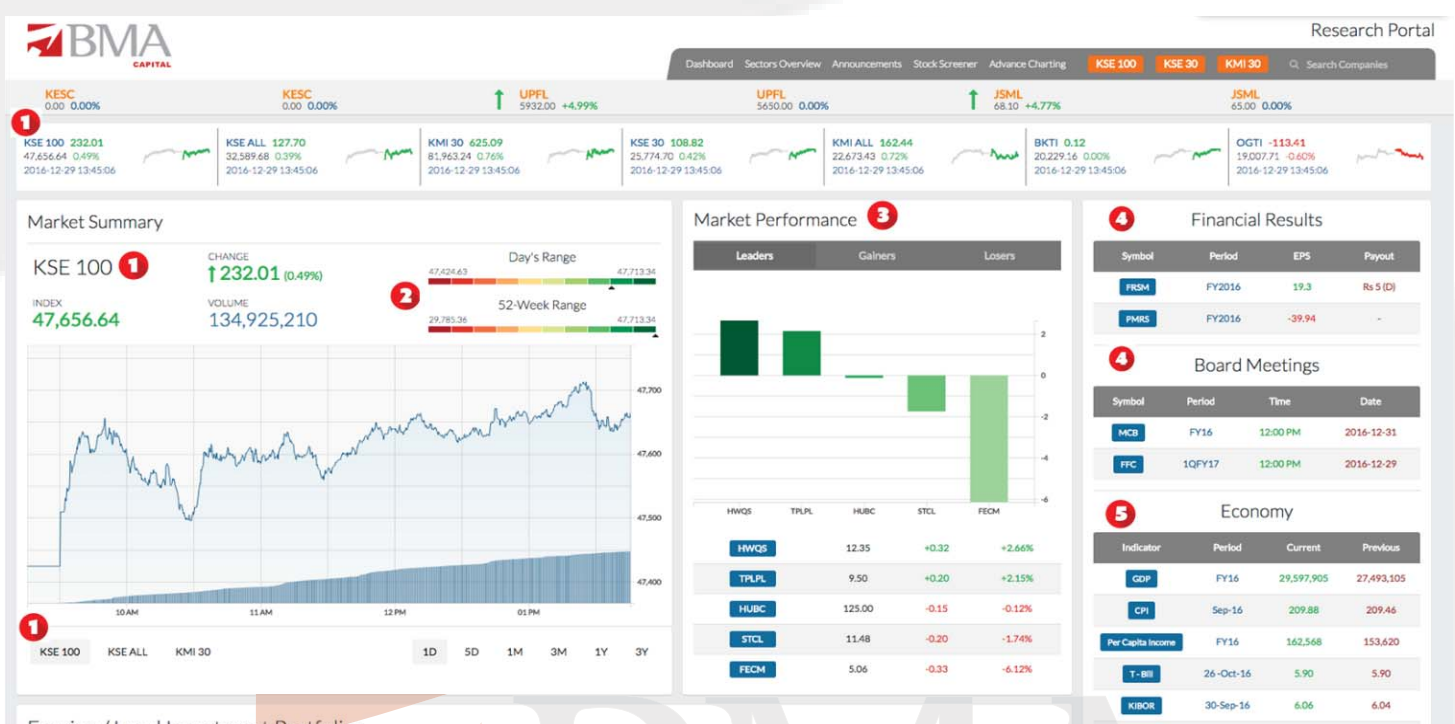

The uniquely designed dashboard offers a comprehensive look of all key market activities in real time.

The User gets a guick snapshot of all indices (1) along with its day and 52-week range. The market performers segments is based on volumes, positive and negative share price change. Most recent financial results announcement (4) and the upcoming board meetings will make important information is missed. Key economic Ametrics are displayed sure no below them.

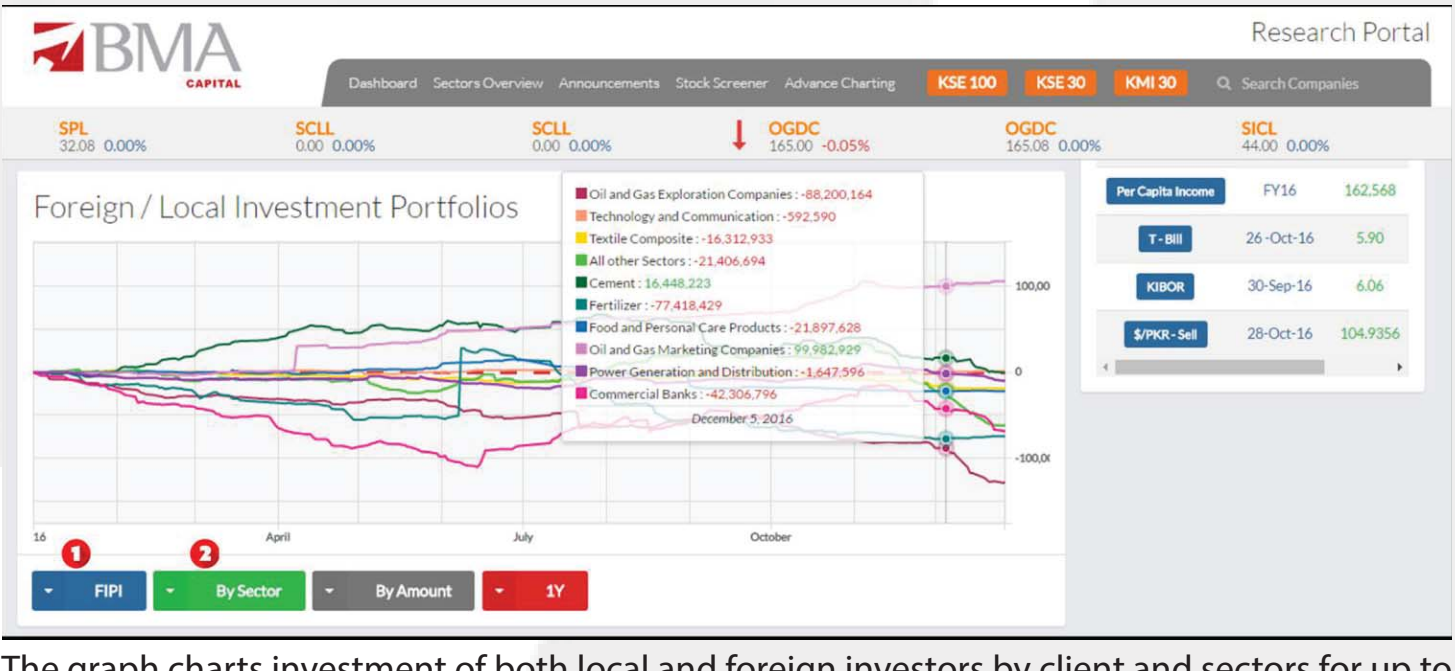

The graph charts investment of both local and foreign investors by client and sectors for up to You can get in touch with us at +92 21 111 262 872 a year.

Or follow us now at

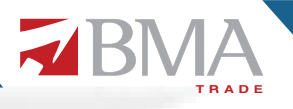

### **Sectors Overview**

| RMA                               |                            |              |                            |               |                 |              |       |                |                |      |        |      | F                  | les         | earc      | :h F   | ort     | al   |
|-----------------------------------|----------------------------|--------------|----------------------------|---------------|-----------------|--------------|-------|----------------|----------------|------|--------|------|--------------------|-------------|-----------|--------|---------|------|
| CAPITAL                           | Dashboard Sect             | ors Overview | Announcements              | Stock Screene | er Advar        | nce Charting | KSE 1 | 00             | KSE 30         | 1 6  | (MI 30 |      | ۹ Sea              | arch C      | ompar     | ies    |         |      |
| FRCL<br>9.15 0.00%                | SNBL<br>16.65 +1.77%       | SNI<br>16.3  | <mark>BL</mark><br>6 0.00% | Ļ             | PIAA<br>8.90 -2 | .31%         |       | <b>P</b><br>9. | AA<br>11 0.00% |      |        |      | <b>PI</b> /<br>3.8 | AB<br>0 0.0 | 00%       |        |         |      |
| Sector Overview                   | You can sort the columns b | y clicking   |                            |               |                 |              |       |                |                |      |        |      |                    | Las         | t Updat   | ie: 15 | hours   | ago  |
|                                   | on the headers.            |              |                            |               |                 |              |       |                |                |      |        | Va   | ilues as           | ; per k     | itest fin | ancial | s avail | able |
|                                   | J Market Cap               | Change       | 0                          |               |                 |              |       |                |                |      |        |      |                    |             |           |        |         |      |
| Commercial Banks                  | 1,752.07                   | 1.45         | HBL                        |               | UBL             |              | мсв   |                | NBP            | Al   | BL.    |      |                    | Τ           |           | Т      | Ш       |      |
| Oil and Gas Exploration Companies | 1,369.51                   | 1.08         | OGDC                       |               |                 |              |       |                | PPL            |      |        |      |                    | MAR         | I         | PC     | )L      |      |
| Cement                            | 891.06                     | 1.49         | LUCK                       |               |                 | BWCL         |       | DG             | кс             | MLCF | FCC    | :L   | T                  | Τ           |           |        |         |      |
| Food & Personal Care Products     | 795.02                     | 4.15         | NESTLE                     |               |                 |              |       |                | EFOOD          | 5    | 1      | RMPL |                    |             | T         | T      | TT      |      |
| Fertilizer                        | 600.87                     | 1.81         | ENGRO                      |               | F               | FC           |       | EF             | ERT            |      | FATIM  | A    | D/                 | WH          |           | FFB    |         |      |
| Tobacco                           | 502.91                     | 7.87         | РАКТ                       |               |                 |              |       |                |                |      | PMP    | к    |                    |             |           |        |         |      |
| Automobile Assembler              | 461.27                     | 0.12         | INDU                       |               | н               | CAR          |       | ATL            | 4              | PSM  | с      | MT   | L                  | AG          | IL.       | T      |         | Π    |
| Power Generation and Distribution | 344.33                     | 1.27         | HUBC                       |               |                 |              | КАРС  | 0              |                | NP   | L K    | EL.  |                    |             |           | T      | T       |      |
| Pharmaceuticals                   | 336.16                     | 1.88         | ABOT                       |               | S               | EARL         |       |                | GLAX           | 0    |        |      | SAP                | L.          | FERO      | z      | Π       |      |
| Oil and Gas Marketing Companies   | 308.44                     | 2.06         | PSO                        |               |                 |              | APL   |                | SHE            | ų    |        | SN   | GP                 |             |           | SSG    | с       |      |
| Chemical                          | 290.20                     | -0.18        | ICI                        |               |                 | COLG         |       |                |                | ARF  | Ł      |      |                    |             | T         | П      | Ш       |      |

The page encompasses all the sectors listed on the stock exchange providing a holistic view of all sectors. User can sort them according to market capitalizations and identify top perform ing sectors.

| <b>RMA</b>                       |                      |                  |                      |                  |                  | Тр                 |                  | Re                      | search Portal               |
|----------------------------------|----------------------|------------------|----------------------|------------------|------------------|--------------------|------------------|-------------------------|-----------------------------|
| CAPITAL                          | Dashboard            | Sectors Overview | w Announcements      | s Stock Screener | Advance Charting | KSE 100            | KSE 30 KMI 3     | 0 Q. Searct             | Companies                   |
| 1 JKSM<br>30.85 +3.35%           | FTSM<br>9.29 +12.06% | 1                | UNIC<br>22.02 +1.43% | R<br>0/          | EDT<br>00 0.00%  | <b>CO1</b><br>5.05 | 0.00%            | 1 MDT<br>4.65           | 1.75%                       |
| Cement                           |                      |                  | KSE All P/E          | Ratio: 28.00     | Sector P/E Ra    | atio: 9.14 M       | arket Cap: 891.( | 06B 🔇 I                 | Back to Sectors             |
|                                  |                      | AFTRICS          |                      |                  |                  |                    |                  | Values as per           | latest financials available |
|                                  | Share Price (PKR)    | Return (6M)      | Return (Year)<br>(%) | EPS<br>(PKR)     | PE Ratio         | Profit Margin      | Market Cap       | Total Sale<br>(PKR 1000 | s Total Assets              |
| Lucky Cement Limited             | 840.29               | 37.47            | 68.73                | 40.03            | 16.20            | 41.20              | 271.73           | 45,222,089              | 85,922,406                  |
| Attock Cement (Pakistan) Limited | 319.00               | 38.45            | 92.78                | 25.24            | 9.46             | 30.59              | 36.53            | 13,918,340              | 14,426,400                  |
| Kohat Cement Company Limited     | 283.00               | 8.27             | 20.05                | 28.53            | 9.18             | 44.60              | 43.73            | 14,019,843              | 19,345,142                  |
| Bestway Cement Limited           | 271.24               | 55.80            | 105.48               | 20.16            | 8.62             | 36.72              | 161.73           | 28,950,528              | 34,794,745                  |
| D. G. Khan Cement Company Limi   | 218.35               | 18.79            | 50.77                | 20.06            | 9.50             | 42.46              | 95.66            | 29,703,758              | 83,418,265                  |
| Cherat Cement Company Limited    | 173.26               | 46.88            | 93.05                | 7.96             | 15.02            | 29.59              | 30.60            | 7,079,368               | 15,461,972                  |
| Pioneer Cement Limited           | 140.32               | 34.78            | 57.57                | 11.09            | 9.68             | 41.25              | 31.87            | 9,366,533               | 14,767,699                  |
| Maple Leaf Cement Factory Limit  | 125.89               | 23.66            | 74.58                | 9.26             | 11.39            | 32.23              | 66.44            | 23,432,696              | 32,021,696                  |
| Fecto Cement Limited             | 120.01               | 10.24            | 56.96                | 16.22            | 7.12             | 23.28              | 6.02             | 5,031,622               | 4,076,708                   |
| Gharibwal Cement Limited         | 50.00                | 5.26             | 23.49                | 6.73             | 7.06             | 37.76              | 20.01            | 10,522,318              | 18,052,290                  |

#### Companies in a can be compared and selected based on several performance and size metrics.

You can get in touch with us at **C** +92 21 111 262 872

Or follow us now at

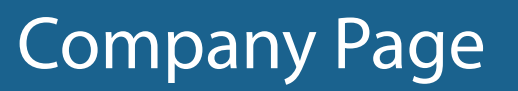

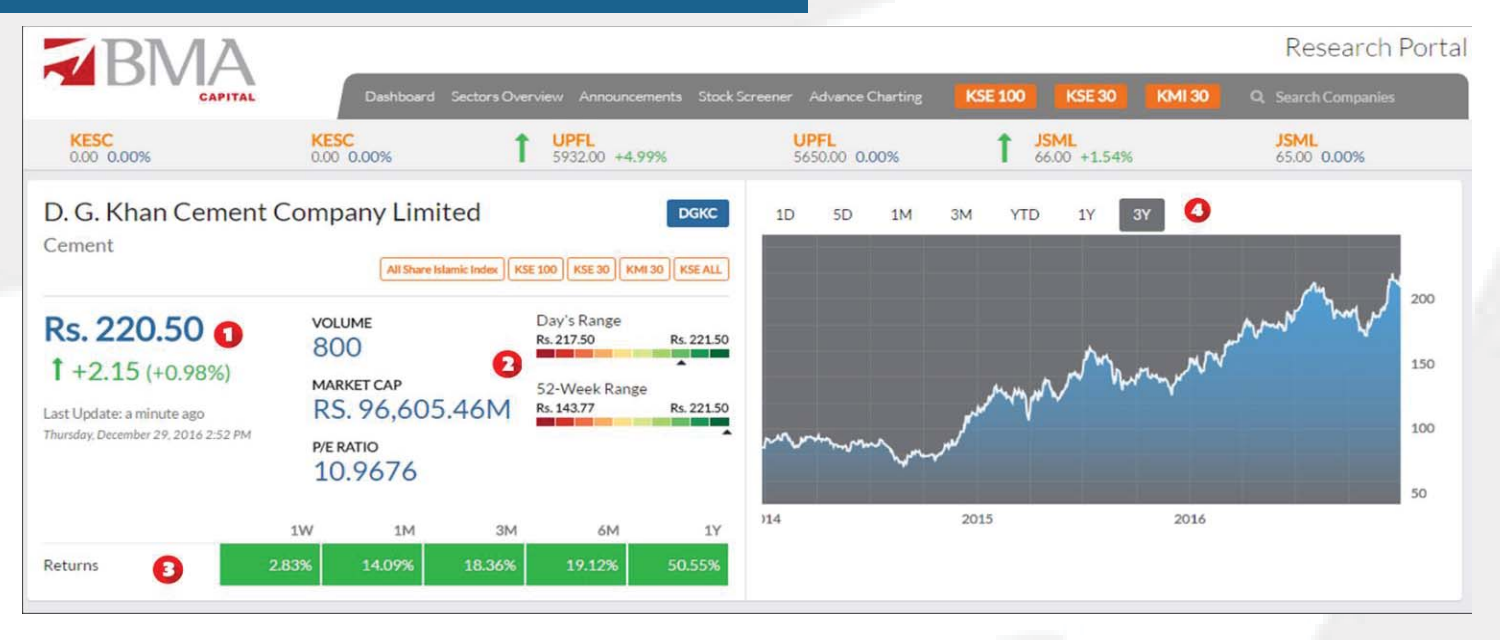

When a particular company is picked, the user can have a detailed insight of it. He can see the movement in share prices along with day range, 52 weeks range and returns on daily, weekly, monthly and yearly basis. The interactive graph charts details of price movement from time frame on second basis up to yearly basis.

| <b>Z</b> RMA                                     |                              |                                             |                          | Research Portal     |
|--------------------------------------------------|------------------------------|---------------------------------------------|--------------------------|---------------------|
| CAPITAL                                          |                              | ments Stock Screener Advance Charting       | KSE 100 KSE 30 KMI 30    | Q. Search Companies |
| PAKD     PAKD       93.43 +4.99%     88.99 0.00% | ↓ <b>FFL</b><br>88.20 -0.25% | FFL<br>88.42 0.00%                          | RICL<br>11.60 -0.94%     | RICL<br>11.71 0.00% |
| Overview Profile Performance F                   | inancials News Ann           | ouncements                                  |                          |                     |
| Financials                                       |                              | QUARTERLY                                   | Performance (vs. Sector) | Year: 2016          |
| Net Profit                                       |                              | All numbers in thousands (000's) except EPS | LUCK × MLCF × POWER ×    | -                   |
|                                                  | Net Profit Growth            | -20.89%                                     | P/E Ratio                |                     |
| 2M<br>1.5M                                       | Sales                        | 6,599,119                                   |                          |                     |
| - 1M<br>- 500k                                   | Sales Growth                 | -21.30%                                     | Dividend Yield           | Return On Assets    |
| Q12017 Q42016 Q32016 Q22016 Q12016 0             | EPS                          | 4.35                                        |                          |                     |
|                                                  |                              |                                             |                          |                     |
| Total Assets                                     |                              | Q12017 Trend                                |                          |                     |
| 80M                                              | Total Liabilities            | 9,431,046                                   | Let to Equity            | thetum On Equity    |
| 60M                                              | Total Equity                 | 68,952,439                                  | Concession Barefe Ma     | unin .              |
| 20M                                              | Total Investments            | 17,883,214                                  | Operating Prote Ma       | uður.               |
| Q12017 Q42016 Q32016 Q22016 Q12016               | Total Debt                   | 2,175,000                                   |                          |                     |

The company overview tab is a quick glimpse on recent financial performance along with a holistic overview of the company's performance in graphical format. The radar chart allows the user compare companies within the same sector.

You can get in touch with us at 【 +92 21 111 262 872

Or follow us now at

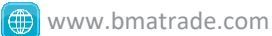

B

| <b>≥</b> BM/         | 4                                                                                            | Daubboard Se                           | rtors Overview - Announcements - 9 | nek Senanar - Advanca Chartina       | KSE 100              | KSE 30 KM 130     | Research Portal           |  |  |
|----------------------|----------------------------------------------------------------------------------------------|----------------------------------------|------------------------------------|--------------------------------------|----------------------|-------------------|---------------------------|--|--|
| QUET<br>30.50 0.00%  | HMB<br>37.60 -0.24%                                                                          | HMB<br>37.69 0.00%                     | GATI<br>9138 0.00%                 | <b>GATI</b><br>91.38 (               | 0.00%                | 1 GA<br>518       | TM<br>0 +0.45%            |  |  |
| Overview Profile     | Performance Financials News                                                                  | Announcements                          |                                    |                                      |                      |                   |                           |  |  |
| About                |                                                                                              |                                        |                                    |                                      |                      |                   |                           |  |  |
| D. G. Khan Cement C  | Company Limited ("the Company") is a public                                                  | limited company incorporate            | ed in Pakistan and is listed on    | Pakistan Stock Exchange. It          | t is principally (   | engaged in produc | tion and sale of Clinker, |  |  |
| Ordinary Portland an | nd Sulphate Resistant Cement.                                                                |                                        |                                    |                                      |                      |                   |                           |  |  |
| Company Inform       | mation                                                                                       |                                        | Categories o                       | fShareholders                        |                      |                   |                           |  |  |
| CEO                  | Mr Raza Mansha                                                                               |                                        | Directors, Chief Exe               | cutive Officer, and their spouse and | d minor children     |                   | 4.27%                     |  |  |
| Chairman             | Mrs Naz Mansha                                                                               |                                        | Associated Company                 | ies, undertakings and related partic | es.                  |                   | 32.24%                    |  |  |
| CFO                  | Mr Inayat Ullah Niazi                                                                        |                                        | NIT and ICP                        |                                      |                      |                   | 0.34%                     |  |  |
| Company Secretary    | Mr Khalid Mahmood Chohan                                                                     |                                        | Banks Development                  | t Financial Institutions Non Banking | g Financial Institut | tions.            | 1.99%                     |  |  |
|                      | Mr Khalid Niaz Khawaja<br>Ms Khalid Oadees Outeshi                                           |                                        | Insurance Companie                 | es                                   |                      |                   | 1.82%                     |  |  |
| Directors            | Mr Farid Noor Ali Fazal<br>Mr Shahzad Ahmad Malik                                            |                                        | Modarabas and Mut                  | tual Funds                           |                      |                   | 6.92%                     |  |  |
|                      | Ms Nabiha Shahnawaz Cheema                                                                   |                                        | Shareholders holdin                | ng 10%                               |                      |                   | 31.40%                    |  |  |
| Auditors             | A.F. Ferguson & Co. Chartered Accountants                                                    |                                        | General Public:                    |                                      |                      |                   |                           |  |  |
| Registered Office    | Nishat House, 53-A Lawrence Road, Lahore                                                     |                                        | Local                              |                                      |                      |                   | 11.91%                    |  |  |
| Factory Location     | Khofli Sattai, Distt., Dera Ghazi Khan<br>12, K.M. Choa Saidan Shah Road,Khairpur, Tehsil Ka | illar Kahar, Distt. Chakwal            | Foreign                            |                                      |                      |                   | 0.32%                     |  |  |
|                      | THK Associates (Pvt) Ltd, Head Office, 2nd Floor, St                                         | ate Life Building No. 3, Dr. Zia Uddin | Others                             | Others                               |                      |                   |                           |  |  |
| Share Registrar      | Ahmed Road, Karachi<br>Branch Office, 2nd Floor, DYL Motorcycles Ltd. Offi                   | ce Building, Plot No. 346 Block No. G  | Joint Stock Company                | lies                                 |                      | 2.77%             |                           |  |  |
|                      | Khokar Chowk,Main Boulevard, Johar Town, Lahor                                               | e                                      | Investment Compar                  | Investment Companies                 |                      |                   |                           |  |  |
| Company Website      | www.dgcement.com                                                                             |                                        | Pension Funds, Prov                | vident Funds etc.                    |                      |                   | 1.48%                     |  |  |

The company profile tab has all the qualitative information regarding the company and covers its introduction, shareholding patterns, management profile, factory location, employees, auditors, share registrar and contact details.

| RMA                                                       |                                 |        |             |                  |           |              |                   |          |         |              |                  | Resea                                 | arch Por              |  |      |
|-----------------------------------------------------------|---------------------------------|--------|-------------|------------------|-----------|--------------|-------------------|----------|---------|--------------|------------------|---------------------------------------|-----------------------|--|------|
| CAPITAL                                                   | ם                               |        | ectors Oven |                  | uncements | Stock Screen | er Advance        | Charting | KSE 100 | KSE 30 K     | MI 30            | Q, Search Cor                         |                       |  |      |
| OTSU<br>179.50 -0.55%                                     | OTSU<br>180.50 0.               | 00%    | 1           | SERT<br>12.00 +0 | .50%      |              | SERT<br>11.94 0.0 | 0%       |         | SM 0.00% D   | E                | AASM<br>14.00 0.00                    | 0%                    |  |      |
| Overview Profile Pe                                       | rformance                       | Financ | ials N      | lews             | Announcer | ments        |                   |          |         |              |                  |                                       |                       |  |      |
| Profitability                                             | TTM                             | 2016   | 2015        | 2014             | 2013      | 2012         | 2011              | 2010     | 2009    | vs<br>Sector |                  | vs<br>History                         | 2 irer<br>Y2016: 42.6 |  |      |
| Gross Profit Margin (%)                                   | 43.91                           | 42.65  | 36.22       | 34.88            | 37.43     | 32.71        | 23.60             | 16.62    | 31.49   |              |                  |                                       | Illina                |  |      |
| Net Profit Margin (%)                                     |                                 | 6      | 37.65       | 31.87            | 32.47     | 24.94        | 14.43             | 13.89    | 18.76   |              |                  |                                       | lim                   |  |      |
| Assesses the percentage of rev<br>translated into profits | ercentage of revenue<br>profits |        | venue       | 9                | 14.49     | 12.56        | 14.92             | 14.50    | 7.24    | 6.80         | 1: Min<br>-23.25 | ector "Cement" Med<br>Median<br>20.85 | Max<br>56.65          |  | Inna |
| Net Profit Margin = $\frac{Profit Aj}{S}$                 | Sales                           | 2 100  | 36.57       | 29.58            | 28.48     | 17.66        | 3.24              | 2.20     |         |              |                  |                                       | Illu                  |  |      |
| Net Profit Margin (%)                                     | 29.86                           | 29.59  | 29.21       | 22.48            | 22.08     | 17.90        | 0.92              | 1.43     | 2.91    |              |                  |                                       | Illu                  |  |      |
| Other Operating Income (%)                                | 26.92                           | 27.07  | 30.43       | 27.61            | 26.65     | 28.92        | 663.39            | 391.24   | 146.53  |              | 0                | 8-Year Range                          |                       |  |      |
| Return On Equity (%)                                      | 13.02                           | 13.36  | 12.24       | 9.70             | 11.46     | 12.48        | 0.57              | 0.88     | 2.51    |              | Min<br>0.35      | Median<br>8.45                        | Max<br>11.14          |  |      |
| Return on Assets (%)                                      | 10.46                           | 11.14  | 10.33       | 8.72             | 9.64      | 8.19         | 0.35              | 0.52     | 1.23    |              |                  |                                       | llin.                 |  |      |

The performance tabs allows user to dig into financial performance of the company through various fundamental indicators. All indicators are grouped together according to appropriate categories namely profitability, investors, valuation, capital structure, liquidity and efficiency.

You can get in touch with us at **C** +92 21 111 262 872

Or follow us now at

The calculation methodology with all the formulae and their definitions (1) are provided when the user hovers on a specific indicator. Both sector (2) and historic comparison (2) has been incorporated along with a trend line (2) to review growth of the company.

| BMA                                                                                                    |                                                                                                    |                                                                         |                    |                      |                                               |                       |                    | Res                  | earch Po         |
|----------------------------------------------------------------------------------------------------|----------------------------------------------------------------------------------------------------|-------------------------------------------------------------------------|--------------------|----------------------|-----------------------------------------------|-----------------------|--------------------|----------------------|------------------|
| CAPITAL                                                                                                    | Dashboard Sectors Or                                                                                                    | erview Annound                                                          | ements Stock S     | creener Advance      | Charting K                                    | SE 100 KSE            | 30 KMI 30          | Q. Search            | Companies        |
| AKBL KV<br>25.00 +0.64% 0.0                                                                                                    | ASBB<br>0 0.00%                                                                                                    | LUCK<br>847.88 +0.9                                                     | 20%                | 1 JOPP<br>44,00 +0.0 | 07%                                           | ↓ <b>PMPK</b> 2874.99 | -3.71%             | <b>PRET</b> 126.00   | +0.80%           |
| verview Profile Perform                                                                                                    | ance Financials                                                                                                    | News An                                                                 | nouncements        |                      |                                               |                       |                    |                      |                  |
| Income Statement Balance Sheet                                                                                                    |                                                                                                    |                                                                         |                    |                      |                                               |                       |                    |                      |                  |
| Balance Sheet                                                                                                    |                                                                                                    |                                                                         |                    |                      |                                               |                       |                    |                      |                  |
| ANNUAL QUARTERLY                                                                                                    |                                                                                                    |                                                                         |                    |                      |                                               |                       |                    |                      |                  |
| All numbers in thousands (000's)                                                                                                    | TTM                                                                                                    | 2016                                                                    | 2015               | 2014                 | 2013                                          | 2012                  | 2011               | 2010                 |                  |
| Sales                                                                                                    | 30.058,716                                                                                                    | 29,703,758                                                              | 26,104,611         | 26,542,509           | 24,915,924                                    | 22,949,853            | 18,577,198         | 16,275,354           | Illin            |
| Cost of Sales                                                                                                    | (16.858,549)                                                                                                    | (17.035,566)                                                            | (16,649,411)       | (17.284,941)         | (15.589.917)                                  | (15,443,098)          | (14,192,229)       | (13,569,994)         | 1111111          |
| Gross Profit                                                                                                    | 13 200 147                                                                                                    | 12 669 102                                                              | 9.455.200          | 0.257.569            | 9 326 007                                     | 7 506 755             | 4 384 949          | 2 705 360            | Ilu.             |
| Gloss Front                                                                                                    | 13,200,107                                                                                                    | 12,000,172                                                              | 7,433,200          | 7,237,300            | 7,520,007                                     | 7,300,733             | 4,304,707          | 2,703,300            |                  |
| Narrow trading at PSX, inde<br>Top gainers included Dewan Cemen<br>accumulatedand more .<br>Daily Times<br>Pakistan equities recoup los<br>Renewed interest was also seen in c | x closes at 46912 points - [<br>t Limited (DCL) up 3.09% and Koh:<br>ses, Index adds 230 points<br>ement sector as DGKC, LUCK and | Daily Times<br>at Cement Company L<br>Daily Times<br>MLCF gained betwee | imited (KOHC) whic | h rose 3.08%. Promin | ent names D.G. Khan<br>analysts at Topline Se | Cement Company Li     | mited (DGKC) and M | aple Leaf Cement Fac | tory Limited (ML |
| rose by 22.2 and more +<br>Daily Times                                                                                                    |                                                                                                    |                                                                         |                    |                      |                                               |                       |                    |                      |                  |
| verview Profile Perform                                                                                                    | ance Financials                                                                                                    | News Ar                                                                 | nouncements        |                      |                                               |                       |                    |                      |                  |
| nnouncements                                                                                                    |                                                                                                    |                                                                         | ×.                 |                      | Т                                             | RA                    | DE                 |                      |                  |
| Nov 28, 2016 Dispatch of Final D                                                                                                    | vidend Warrents                                                                                                    |                                                                         |                    |                      |                                               |                       |                    |                      | 🔀 🗷              |
| Oct 27, 2016 Financial results for                                                                                                    | Q1 ended September 30, 2                                                                                                    | 016                                                                     |                    |                      |                                               |                       |                    |                      | 🔁 🗷              |
| Oct 20, 2016 Board Meeting                                                                                                    |                                                                                                    |                                                                         |                    |                      |                                               |                       |                    |                      | 🖪 🔼              |
| Oct 20. 2016 Notice for Election                                                                                                    | of Directors                                                                                                    |                                                                         |                    |                      |                                               |                       |                    |                      |                  |

The financial tab has complete income statement and balance sheet of the respective company on both annual and quarterly basis up to a maximum of 8 years.

The news and announcement tab have company specific information.

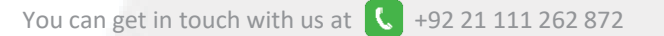

Or follow us now at

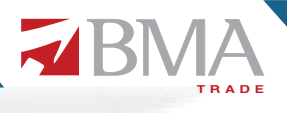

## Announcements

| RN                                               | /Α                                               |                     |                                                        |              |                                                                                           |                                 |                             |                                 | Research F               |
|--------------------------------------------------|--------------------------------------------------|---------------------|--------------------------------------------------------|--------------|-------------------------------------------------------------------------------------------|---------------------------------|-----------------------------|---------------------------------|--------------------------|
|                                                  | CAPITAL                                          | Dashboard Sect      | tors Overview Announcements Stock Sc                   |              | ance Charting                                                                             | E 100 K                         | 5E 30                       | <mark>(MI 30</mark> Q           | Search Companies         |
| PACE<br>11.15 +1.46%                             |                                                  | PACE<br>10.99 0.00% | <b>AHL</b> 7640 +1.76%                                 | AHL<br>75.08 | 0.00%                                                                                     | AHI<br>0.00 0                   | .00%                        |                                 | AHI<br>0.00 0.00%        |
| nnounce                                          | ments fo                                         | r DGKC (Aug         | gust 01, 2016 - Dece                                   | ember        | 29, 2016)                                                                                 |                                 |                             |                                 |                          |
| earch Filters                                    |                                                  |                     |                                                        |              |                                                                                           |                                 |                             |                                 |                          |
| Company 🚺                                        |                                                  | Date Rang           | e 🖸                                                    |              |                                                                                           |                                 |                             |                                 |                          |
| D. G. Khan Cem                                   | nent Company Lim                                 | nited 💼             | August 01, 2016 - December 29, 2016                    |              | Apply                                                                                     |                                 |                             |                                 |                          |
|                                                  |                                                  |                     |                                                        |              |                                                                                           |                                 |                             |                                 |                          |
| Financial Result                                 | ts Board M                                       | leetings Other Ar   | nouncements                                            |              |                                                                                           |                                 |                             |                                 |                          |
| Financial Result                                 | ts Board M                                       | feetings Other Ar   | Title                                                  | •            | Details                                                                                   |                                 |                             | All numbers in:                 | thousands (000°s) except |
| Financial Result<br>Date ¢<br>August 31,<br>2016 | ts Board M<br>Company<br>DCKC D. G. K<br>Limited | feetings Other Ar   | Title<br>Financial results for Year ended June<br>2016 | ¢<br>e 30,   | Details<br>Unconsolidated Sales<br>Rs. 29,703,758<br>Unconsolidated Year End<br>Rs. 20.06 | Dividend<br>Rs. 6,00<br>Ied EPS | Unconsolidat<br>Rs. 8,789,6 | All numbers in:<br>ed PAT<br>72 | thousands (000's) except |

The dedicated real time announcement tab ensures the user stays updated on material information circulated in the market. User can filter announcements on both company and dates basis. Complete announcement can also be viewed using the link.

You can get in touch with us at **C** +92 21 111 262 872

Or follow us now at

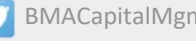

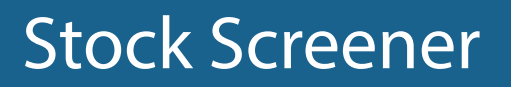

|                          | RV17                               |                 |                              |                                   |                                   |                                   |                       | Re                    | esearch Porta           |
|--------------------------|------------------------------------|-----------------|------------------------------|-----------------------------------|-----------------------------------|-----------------------------------|-----------------------|-----------------------|-------------------------|
|                          | CAPITAL Dashboard S                | ectors Overview | Announcements                | Stock Screener Ad                 | vance Charting                    | KSE 100 KSE                       | 30 KMI 30             | Q Searc               | h Companies             |
| <b>SJTM</b><br>6.70 +6.3 | 15% 0.00 0.00%                     | <b>TSF</b> 11.1 | ۲ <mark>۲</mark><br>8 +0.82% | <b>CAR</b><br>0.00                | F<br>0.00%                        | FIBLM<br>4.80 0.0                 | 0%                    | <b>JATN</b><br>5.27   | <mark>∕</mark><br>0.00% |
| <b>T</b> Sea             | rch Filters                        |                 |                              |                                   |                                   |                                   |                       |                       |                         |
| By Index                 | . ▼ By Si                          | ector           |                              | ▼ By Price                        | & Financials                      | •                                 | By Performance        | e Ratios              | •                       |
| Selected Fi              | lters: ▼ Sector Cement × ▼ Index K | SE 100 × T      | Top 10 Sales f               | rom 2011 to 2016                  | × Top 10                          | Gross Profit Margin               | from 2011 to 20       | 16 x                  |                         |
|                          |                                    |                 |                              |                                   |                                   |                                   |                       |                       |                         |
|                          |                                    |                 |                              |                                   |                                   | Search                            |                       |                       | Q                       |
| Symbol 🌻                 | Name                               | Sector 🗘        | Index 🗘                      | Sales                             |                                   |                                   | ≑ Gros                | Profit Margi          | n ≑                     |
| LUCK                     | Lucky Cement Limited               | Cement          | KSE 100                      | 2016<br>Rs. 45,222,089            | <sup>2015</sup><br>Rs. 44,761,307 | 2014<br>Rs. 43,083,169            | 2016<br><b>48.2</b> 1 | 2015<br><b>45.09%</b> | 2014<br><b>43.38%</b>   |
| BWCL                     | Bestway Cement Limited             | Cement          | KSE 100                      | <sup>2015</sup><br>Rs. 30,509,548 | 2014<br>Rs. 28,950,528            | <sup>2013</sup><br>Rs. 24,074,046 | 2015<br><b>41.15</b>  | 2014<br>39.31%        | 2013<br><b>41.42%</b>   |
| DGKC                     | D. G. Khan Cement Company Limited  | Cement          | KSE 100                      | <sup>2016</sup><br>Rs. 29,703,758 | <sup>2015</sup><br>Rs. 26,104,611 | <sup>2014</sup><br>Rs. 26,542,509 | 2016<br>42.65         | 2015<br>36.22%        | 2014<br><b>34.88%</b>   |
| MLCF                     | Maple Leaf Cement Factory Limited  | Cement          | KSE 100                      | <sup>2016</sup><br>Rs. 23,432,696 | <sup>2015</sup><br>Rs. 20,720,054 | 2014<br>Rs. 18,968,547            | 2016<br><b>42.77</b>  | 2015<br>36.18%        | 2014<br><b>34.39%</b>   |
| FCCL                     | Fauji Cement Company Limited       | Cement          | KSE 100                      | 2015<br><b>Rs. 18,642,358</b>     | <sup>2014</sup><br>Rs. 17,532,277 | 2013<br>Rs. 15,967,900            | 2015<br>37.69         | 2014<br>34.70%        | 2013<br><b>31.82%</b>   |

The stock screener tab equips the user with maximum power to navigate and identify the right stocks based on several filtration techniques namely filtration by index, sector, price/financial and performance ratios.

You can get in touch with us at **C** +92 21 111 262 872

Or follow us now at

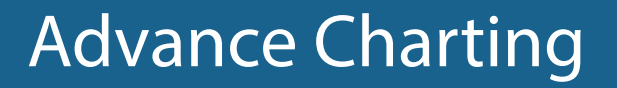

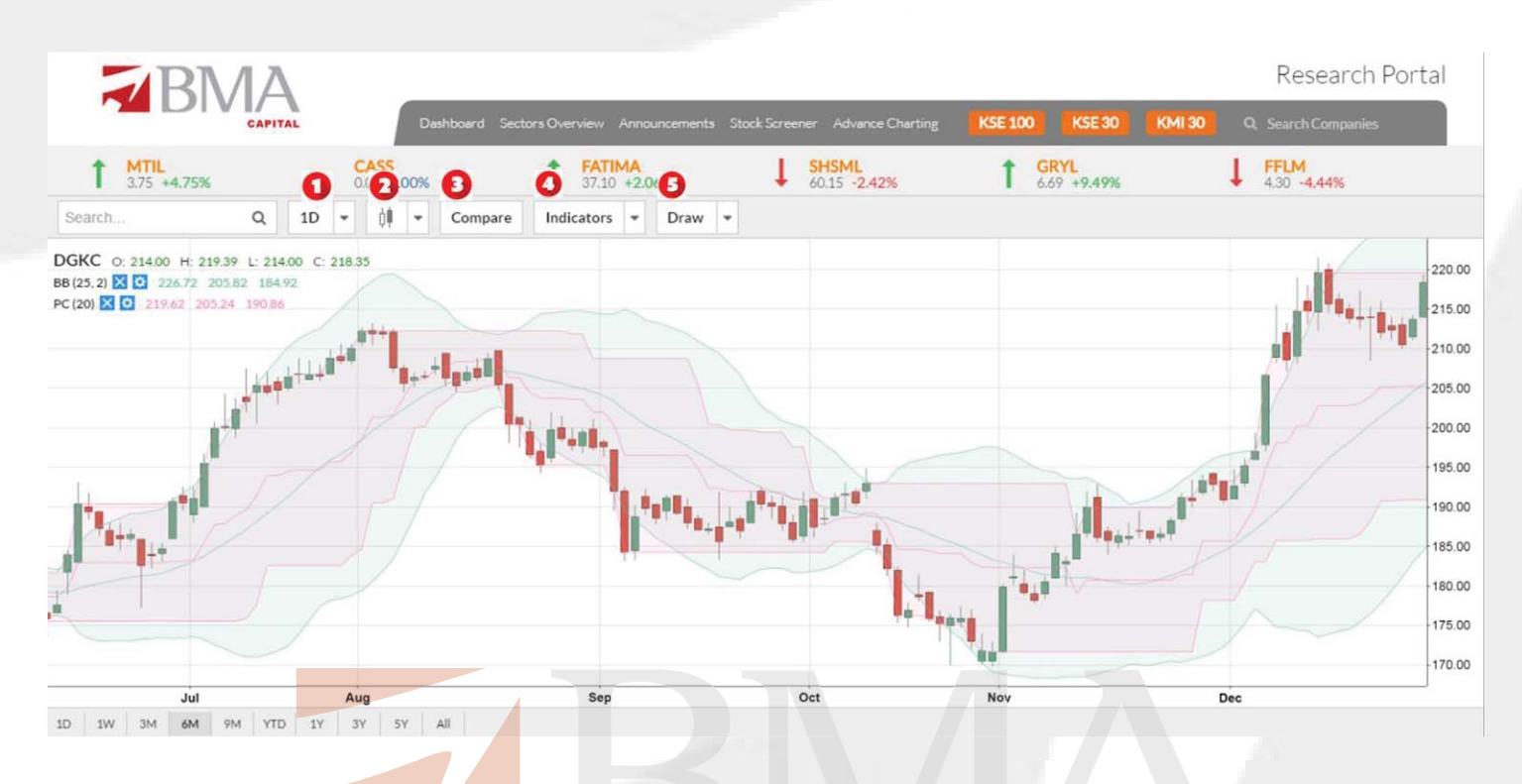

The advance charting tab is lifeline for day traders. These technical indicators are based on mathematical models which assists the user identify the right time to enter and exit market. User can apply indicators on a time frame ranging from 1 minute up to 1 month on all listed companies. He can view the graphs in form of candlesticks, bars and line and can observe share price movements and their technical starting from year 2000. User also has the power to compare one company with another using 15 most relevant indicators and draw trend lines and Fibonacci.

You can get in touch with us at +92 21 111 262 872

Or follow us now at